# Works<sup>®</sup> – Receipt Maintenance

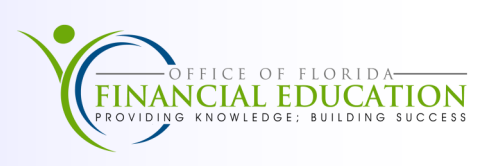

#### Things to know...

- Works allows for an unlimited number of attachments per transaction.
- The following file formats are supported for the upload process: .pdf, .png, .jpg, .gif and .jpeg.
- For Non-PDF type images, the size limit can be up to 10MB. Works compresses those files to be equal or less than 1 MB. If the compressed file is larger than 1 MB, an error message displays.
- Each PDF image must be less than 1 MB to upload.
- Document uploads must be performed one at a time.
- Receipt images are retained and available for download for a period of seven years.

### 1. Storing and Removing Documentation

Locate Stored Receipts under **Expenses > Receipts.** 

- 1. Click Add to attach new receipt.
- 2. From the pop up screen, locate the supporting documentation by clicking **Choose File.**
- 3. Add **Receipt Date.** This should be the date in which the transaction occurred.
- 4. Enter a **Description** and click **OK** to save the documentation to your stored receipts.

Once you have saved your documentation, it can be accessed under your stored receipts in the future.

To **remove** a stored document select the documents by checking the box to the left of the **Upload Date**.

- 1. Click Remove.
- 2. Click OK.

Please note, removing a document from your Stored Receipts does not remove it from any document to which it is attached.

| Receipts Show unattached receipts only |                                |                                    |              |  |  |  |
|----------------------------------------|--------------------------------|------------------------------------|--------------|--|--|--|
|                                        | Upload<br>Date                 |                                    | File Name    |  |  |  |
|                                        | 01/22/2018                     | Gas Receipt Travel Date 12.15.2017 |              |  |  |  |
| 0 Se                                   | 01/22/2018<br>elected   2 iten | Test Receipt - Walmart             | [⊲ ⊲ Page: 1 |  |  |  |
| Add & Remove View PDE                  |                                |                                    |              |  |  |  |

| Add Receipt >                                                                                                    |                                            |  |  |  |  |
|----------------------------------------------------------------------------------------------------|--------------------------------------------|--|--|--|--|
| For best results, scan images in black & white with a resolution of 300 DPI or lower. Works supports files in the .pdf, .png, .jpg, .gif and .jpeg format. Uploaded files will be compressed* and compressed file must be less than 1MB. |                                            |  |  |  |  |
| *Note: PDF files are not compressed and must be less than 1MB natively.                                                                                                    |                                            |  |  |  |  |
| *File to Add: Choose File Gas Receipt15.2017.jpg                                                                                                    |                                            |  |  |  |  |
| Receipt                                                                                                    | Receipt Date: 01/15/2018 mm/dd/yyyy        |  |  |  |  |
| Descrip                                                                                                    | tion: Gas Receipt - Travel Date 12.15.2017 |  |  |  |  |
| Receipts Show unattached receipts only                                                                                                    |                                            |  |  |  |  |
| Upload<br>Date                                                                                                    | File Name                                  |  |  |  |  |
| 01/22/2018                                                                                                    | Gas Receipt Travel Date 12.15.2017         |  |  |  |  |
| 01/22/2018                                                                                                    | Test Receipt - Walmart                     |  |  |  |  |
| 1 Selected   2 items   29.5 KB [ ⊲  ⊲ Page: 1 of 1 ▷ ▷[                                                                                                    |                                            |  |  |  |  |
| Add Remove View PDF                                                                                                    |                                            |  |  |  |  |

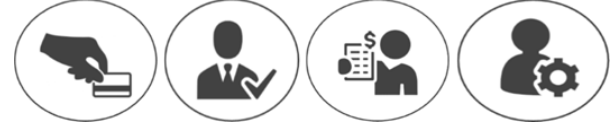

Department of Financial Services, Division of Accounting & Auditing

## 2. Attaching Documentation to a Transaction

To upload a receipt image from your desktop or attach a stored receipt to a transaction, complete the following:

- 1. Click Expenses > Transactions
- 2. Click the **Document (TXN)** of the transaction to attach the documentation.
- 3. Select Manage Receipts.
- 4. Click Add.
- 5. Complete **one** of the following:

New documentation, select New Receipt from the drop down.

- Browse to locate the receipt image.
- Click the calendar to enter a **Receipt Date**, the date that the transaction occurred.
- Enter a **Description** and click **OK**.
- Click Close. Uploaded Receipt Column should update to Yes.

**Stored documentation**, select **Stored Receipt from the drop down.** 

- Click Stored Receipt.
- Select a receipt from the list.
- Click **Attach**. A confirmation message displays.
- Click Close. Uploaded Receipt Column should update to Yes.

# 3. Uploading Documentation to Multiple

Users can upload a receipt image and attach to multiple transactions by completing the following:

- Click Expenses > Transactions > Accountholder.
- Select the check box beside each transaction to associate with the receipt image.
- Click Upload Receipt.
- Click Add. A drop-down menu displays.
- Repeat Steps mentioned in **Number 2** above for adding **new** or **stored** documentation.

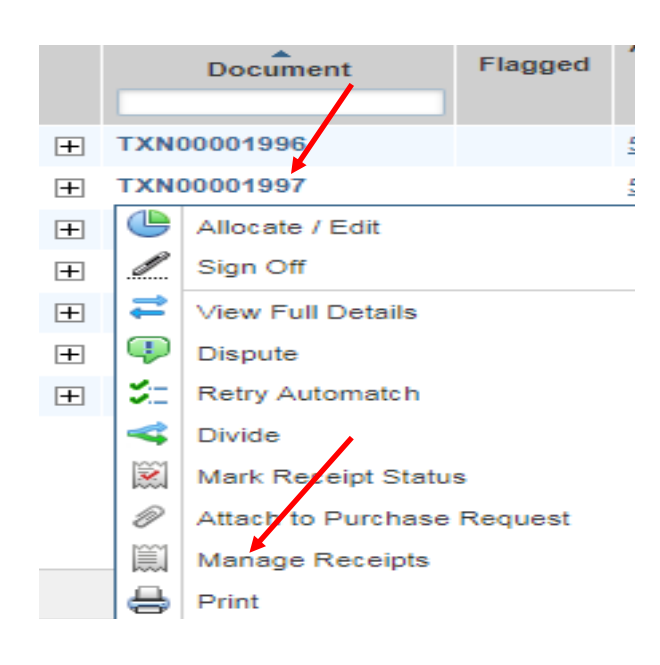

| ĺ | 10                   | 100279664736 - Receipts |             |                            |                    |  |  |
|---|----------------------|-------------------------|-------------|----------------------------|--------------------|--|--|
|   |                      | Upload Date             | Uploaded By | Receipt Date               | File Name          |  |  |
|   |                      |                         |             | No data available in table |                    |  |  |
|   | 0 Selected   0 items |                         |             |                            | Show 10 V per page |  |  |
|   |                      | Add <b>v</b> Ren        | nove View F |                            |                    |  |  |

| Ott Flagged All |   |     |               |             |      |
|-----------------|---|-----|---------------|-------------|------|
| 1               |   | /   | Document      | Flagged     | 1    |
| н               |   | +   | TXN00001996   |             | 4    |
| н               |   | +   | TXN00001997   |             | 1    |
| 31              |   | +   | TXN00002127   |             | 4    |
|                 |   | +   | TXN00002128   |             | 1    |
|                 |   | +   | TXN00002129   |             | 4    |
|                 |   | +   | TXN00002130-B |             | 1    |
|                 |   | +   | TXN00002131   |             | 4    |
|                 |   |     |               |             |      |
| •               | + | TXN | 00002131      | <u>5668</u> | none |

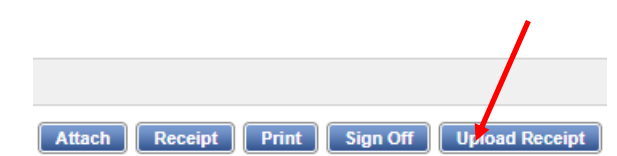

Department of Financial Services, Division of Accounting & Auditing